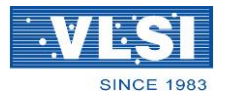

## Paper Review Guidelines for TPC Members

## STEP (2) : PAPER REVIEW

➡ Log in with your ID and Authorization Code and click login.

| Nelcome General Info Organization - Committee Only Authors - Attendees |
|------------------------------------------------------------------------|
|                                                                        |

Please refer to the rating criteria above and start to your paper review. To click the

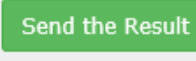

button

after you finish your paper review, you will receive a letter from auto-system.

|                                                                                                    | abstain                                                                                                    | Confidence | Rating | Comment |
|----------------------------------------------------------------------------------------------------|----------------------------------------------------------------------------------------------------|------------|--------|---------|
| [Title]<br>789<br>[Abstract]<br>789<br>Download the paper file (005.pdf)                                                                                                    |                                                                                                    | 請選擇➤       | 請選擇>   | Comment |
| [Title]<br>A 0.0072-mm <sup>2</sup> 10-bit 100-MS/s Calibration-free SAR ADC Using Digital<br>Place-and-Route Tools in 40-nm CMOS<br>[Abstract]<br>The 10-bit 100-MS/s SAR ADC by using the DPR tools is presented. By using the DPR tools,<br>additional parasitic capacitances occur to degrade the performances of the bootstrapped switch<br>and the comparator. The floorplan of the bootstrapped switch and the blockage constraint are<br>considered to mitigate the issue. Also, the redundancy in CDAC and on-chip reference buffer, are<br>used for solving DAC settling errors. It not only maintains the performance of the analog circuits<br>without calibration but also saves the layout time. By using a 40-nm CMOS process, the<br>experimental results of the SAR ADC are also demonstrated.<br>Download the paper file (006.pdf)<br>[Comment]<br>good | 4 3 Comment   Image: Comment in the second second |            |        |         |

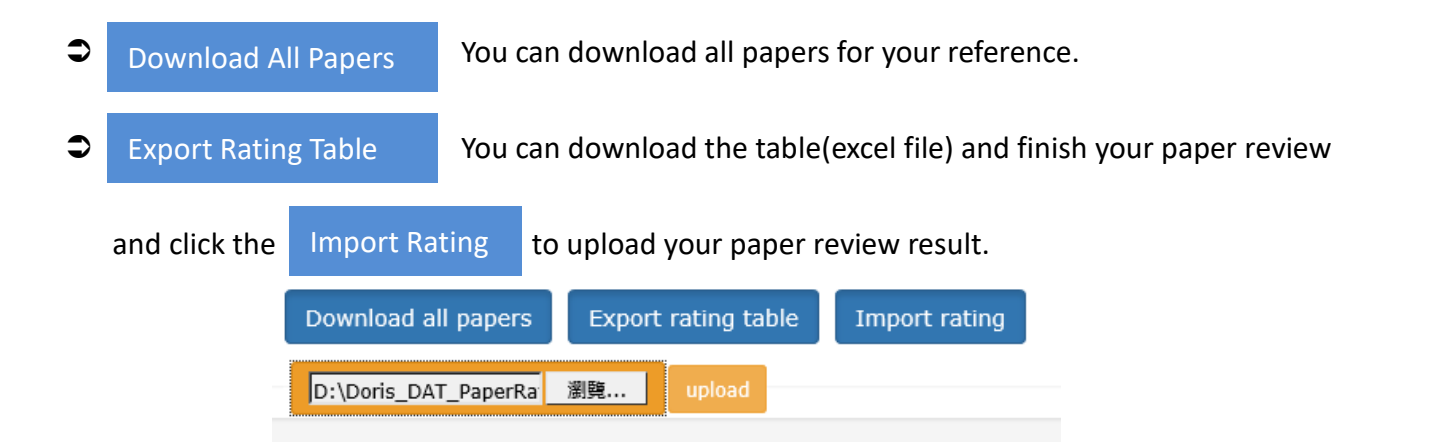